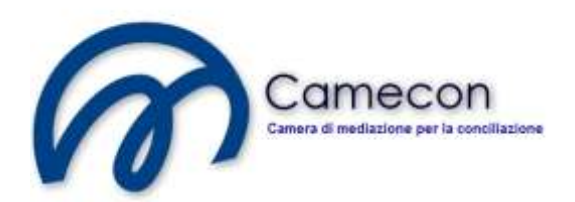

## **GUIDA ALLA**

## **REGISTRAZIONE SUL SITO**

Per poter svolgere la gran parte delle attività all'interno del sistema è necessario preliminarmente identificarsi sul sito.

Infatti, se non si è identificati sul sito non sarà visibile il menù *"Pratiche"* che contiene le procedure di gestione dei fascicoli telematici delle pratiche.

## Procedura di registrazione sul sito

Accedere al sito www.camecon.it

Cliccare sul link "Registrati" presente in alto a sinistra.

| Home Site Map | lome Site Map Registrati |           | Camecon<br>Camera di mediazione per la conciliazione |      |  |  |
|---------------|--------------------------|-----------|------------------------------------------------------|------|--|--|
| Home          | Informazioni             | Normativa | Formazione                                           | Blog |  |  |

Nella pagina successiva riempire i campi che verranno proposti:

| - Crea un nuovo account |                                                                |
|-------------------------|----------------------------------------------------------------|
| ID Utente               |                                                                |
| E-mail                  |                                                                |
| Password                |                                                                |
| Password di Conferma    |                                                                |
| domanda di sicurezza    |                                                                |
| Risposta di sicurezza   |                                                                |
| Fuso orario:            | (GMT+01:00) Amsterdam, Berlin, Bern, Rome, Stockholm, Vienna 💌 |

Quindi, accettare le condizioni d'uso del portale e cliccare sul pulsante *"Nuovo Account"* presente in basso nella pagina:

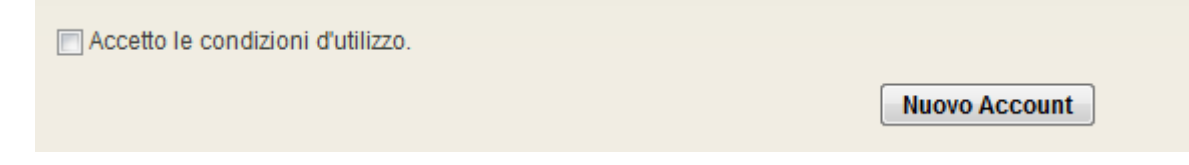

Dopo la conferma sarà visualizzata la seguente dicitura:

Crea un nuovo account Questo sito richiede conferma di un indirizzo email valido per accedere dopo la registrazione. Un messaggio email e' stato inviato all'indirizzo fornito. Clicca il collegamento nel messaggio email per confermare il tuo account. Dopo la conferma, sarai abilitato all'accesso al sito.

A questo punto occorre leggere la propria posta elettronica, corrispondente all'indirizzo di posta elettronica indicato all'atto della registrazione, e cliccare sul link che è presente nel messaggio che è stato inviato in automatico dal sistema.

La seguente immagine rappresenta un tipo di comunicazione inviata.

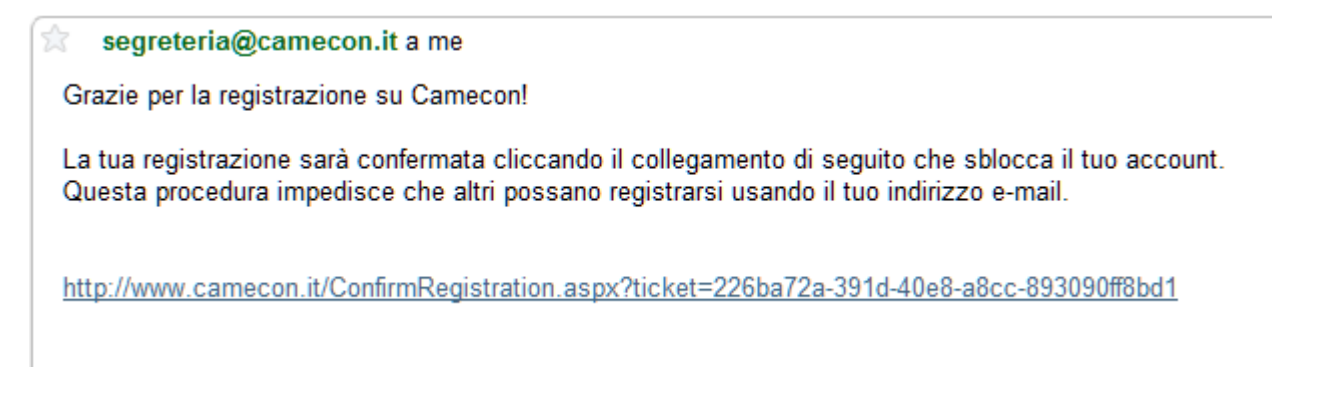

Così facendo, la procedura di registrazione al sito sarà completata e sarà, da questo momento in poi, possibile entrare nel sito, previa identificazione.

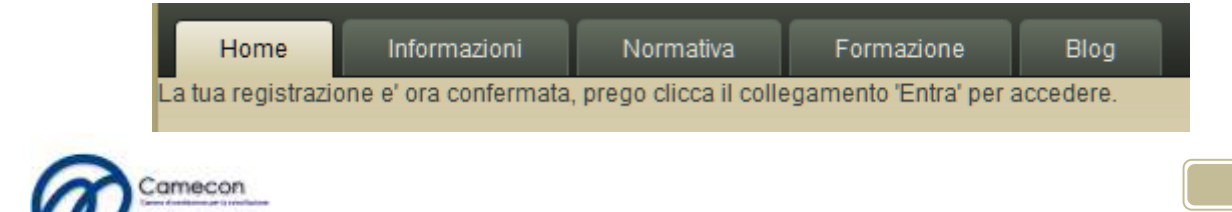

## Procedura di identificazione sul sito

Cliccare sul pulsante "Entra" presente sul sito in alto a sinistra.

| Home | Site Map | Registrati   | Entra |          |            |             |                      |
|------|----------|--------------|-------|----------|------------|-------------|----------------------|
|      |          |              | 1     | 0.0      | C          | ame         | con                  |
|      | _        |              | ×     | Car      | nera di me | ediazione p | per la conclilazione |
| Ho   | ome      | Informazioni | Norma | ativa Fr | ormazione  | Blog        |                      |

Sarà visualizzata la seguente pagina:

| Accesso Utente                         |
|----------------------------------------|
| ID Utente                              |
|                                        |
| Password                               |
|                                        |
| 📄 Ricorda chi sono su questo computer! |
| Entra                                  |
| Recupera password Registrati           |

Inserire le credenziali indicate all'atto della registrazione e cliccare su "Entra".

Selezionando *"Ricorda chi sono su questo computer"* si eviterà di dover riscrivere le credenziali per i successivi accessi.

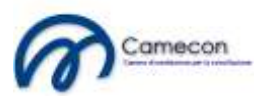